Post-Award User Manual For

# nGager

## NMRC Grant Application and Grant Evaluation for Research (SR23: Progress Report Processing – Principal Investigator)

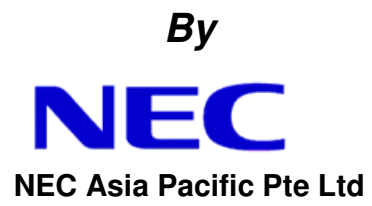

## Version 1.0 21 Jan, 2015

Copy Number: 1

Information in this document is specially tailored for Ministry Of Health, Singapore, and is subject to change without any written notice. If you find any problems in the documentation, please report them to us in writing. *NEC Asia Pacific Pte Ltd.* does not warrant that this document is error-free. The software and/or system described in this document are furnished under a license agreement or nondisclosure agreement. It is against the law to copy the software on any medium except as specifically allowed in the license or nondisclosure agreement. No part of this document may be reproduced or transmitted in any form or by any means, electronic or mechanical, for any purpose, without the express written permission of *NEC Asia Pacific Pte Ltd.* 

Use, duplication, or sale of this product, except expressed in writing, is strictly prohibited. Violators may be prosecuted.

Copyright © NEC Asia Pacific Pte Ltd. All rights reserved.

## **Table of Contents**

| 1.1 Intr | oduction                               |    |
|----------|----------------------------------------|----|
| 1.1.1    | Terminology                            | 4  |
| 1.1.2    | General                                | 5  |
| 1.1.2.1  | View Project Details                   | 5  |
| 1.1.3    | Progress report                        | 7  |
| 1.1.3.1  | Submit a New Progress Report Request   | 7  |
| 1.1.3.2  | Submit Revision/Withdraw Request       | 12 |
| 1.1.3.3  | Viewing of Request History             | 14 |
| 2 APPI   | ENDIX                                  | 15 |
| 2.1 Pro  | ject Status                            |    |
| 2.2 Val  | idation Rules for Uploaded Document(s) |    |

# Table of Figures

| Figure 1: PI Login - Home Page                                                                                        |
|----------------------------------------------------------------------------------------------------|
| Figure 2: Project Listing                                                                                             |
| Figure 3: Project Details                                                                                             |
| Figure 4: Progress Report Submission Details Page (Project has rejected progress report & no pending progress report) |
| Figure 5: Progress Report Submission Details Page (Project has approved progress report & no pending progress report) |
| Figure 6: Progress Report Submission Details Page (New Request)                                                       |
| Figure 8: Summary Write-up Section 11                                                                                 |
| Figure 9: Progress Report - Request returned by RD (Task List) Page 12                                                |
| Figure 10: Progress Report - Request returned by RD Page 12                                                           |
| Figure 11: Progress Report - Revise Request returned by RD Page 13                                                    |
| Figure 12: Progress Report - History Page                                                                             |

## 1.1 Introduction

The purpose of this document is to work as both a training and user guide for all users (both internal and external) of nGager, to help them understand the steps needed to use the functionality provided by nGager, particularly on Progress Report Processing functions.

## 1.1.1 TERMINOLOGY

| PI      | Principal Investigator           |
|---------|----------------------------------|
| Н       | Host Institution                 |
| NMRC    | National Medical Research Centre |
| GM      | Grant Manager                    |
| RD      | Research Director                |
| RDO     | Research Development Officer     |
| Request | Refers to a Post-award Request   |

### 1.1.2 GENERAL

Upon a successful login as a Principal Investigator (PI), a home page will be displayed. It comprises of the following:

- 1. Menu A
  - My Projects to view the list of projects under the PI by different <u>Project Status</u>.
- 2. Task List B
  - 'Project Items Pending for your Actions' Consists of list of post-award request(s) pending for user's action.

| MINISTRY OF HEALTH<br>SINGAPORE<br>NMRC National Medical<br>NMRC National Medical                                               | ager                                                                                                    | Edit Profile                            | E Log   | out               |                                                                         |          |
|----------------------------------------------------------------------------------------------------|----------------------------------------------------------------------------------------------------|-----------------------------------------|---------|-------------------|-------------------------------------------------------------------------|----------|
| Straspore                                                                                                    | Home                                                                                                    | Active Grant Calls                      | My Item | is My Projects    | NMRC Awarded                                                            | Projects |
| Announcement<br>Welcome to nGager - the NMRC Gra<br>system is designated for researchers<br>researchers who qualify are welcome | Int Application and Grant Evaluation for Re<br>s and grant managers who are involved in I<br>d to apply. | esearch system. The<br>NMRC grants. All |         | items Pendin<br>■ | g For Your Action (0)<br>s Pending for your Actions (1)<br>s Report (1) | ▲ B      |

#### Figure 1: PI Login - Home Page

### 1.1.2.1 View Project Details

 Move your mouse over 'My Projects'. You should then see the different suboptions available (Ongoing, Expired, Withdrawn, Suspended, Terminated, Closed, Completed, and Outstanding). You may click on any of these sub-options to view the corresponding projects. For this training guide, the user has clicked on the 'Ongoing' sub-option.

| MINISTRY OF HEALTH     | nGager                               | ₩ Ed                                         | it Profile 📕 Logout |                  | Singapore Government<br>Integrity • Service • Excellence<br>Contact   Feedback |
|------------------------|--------------------------------------|----------------------------------------------|---------------------|------------------|--------------------------------------------------------------------------------|
| Singapore<br>Singapore |                                      | Home Active Grant Calls                      | My Items My Project | 5                |                                                                                |
| Ongoing Project S      | earch                                |                                              |                     |                  |                                                                                |
|                        |                                      |                                              |                     |                  |                                                                                |
| Search:                | Search By : Project Title, Project I | D, Project Status, Host Institution, Princip | al Investigator     |                  |                                                                                |
|                        | Search Reset All Fields              |                                              |                     |                  |                                                                                |
| Projects 1 item(s)     |                                      |                                              |                     |                  |                                                                                |
| Project Title          | Project ID                           | Project Status                               | Completion Date     | Host Institution | Principal Investigator                                                         |
|                        |                                      | Ongoing                                      | 30-Apr-2014         |                  |                                                                                |
| 1                      |                                      |                                              |                     |                  |                                                                                |

#### Figure 2: Project Listing

2. Click on the Edit button in next to the selected Project. Project Details page will be displayed (Refer to Figure 3).

| eneral Details | Project Details                       |                           |                               |
|----------------|---------------------------------------|---------------------------|-------------------------------|
| ey Performance | Title:                                |                           |                               |
| dicator        | Status:                               | Ongoing                   | Withdraw Project              |
|                | HI Project Ref No:                    |                           |                               |
|                | Principal Investigator:               |                           | Change Principal Investigator |
|                | Grant Type / Grant Call:              |                           |                               |
|                | Application ID                        |                           | Download Proposal Package     |
|                | Host Institution:                     |                           | Change Host Institution       |
|                | Start Date:                           | 31-Dec-2009               |                               |
|                | Original Expected Completion<br>Date: | 01-Oct-2012               |                               |
|                | Expected Completion Date:             | 30-Jun-2013               | Grant Extension               |
|                | Letter of Award                       | :                         |                               |
|                | Letter of Acceptance                  | :                         |                               |
|                | Fund Disbursement Letter              | Funds Disbursement Letter |                               |
|                | Research Scope                        |                           | Change Research Scope         |
|                | Latest Progress Report:               |                           | Progress Report               |
|                | Latest Final Report:                  |                           | Final Report                  |
|                |                                       |                           |                               |
|                | Cashflow Projection Submiss           | ion<br>(s)                |                               |

Figure 3: Project Details

### 1.1.3 PROGRESS REPORT

Once a grant application is awarded, the project's Post-award Requests can be initiated by the Principal Investigator of the project.

Submission of Progress Report is mandatory milestone required by NMRC. For projects with duration longer than 1 year, Progress Report submission is required.

#### 1.1.3.1 Submit a New Progress Report Request

- 1. To create a Progress Report Submission for an Ongoing project, click on the 'Progress Report' button from Project Details page (refer to Figure 3).
- 2. If there is any completed Progress Report request, then the details of the previous request will be displayed. (Refer to Figure 5,

| Progress Report               |                                                                                                    |                                                                                                    |
|-------------------------------|----------------------------------------------------------------------------------------------------|----------------------------------------------------------------------------------------------------|
| Project Details Pag           | ge 🛛 😼 Close Window                                                                                                    |                                                                                                    |
| Project ID<br>NMRC            |                                                                                                    | Project Statt<br><b>Ongoin</b> t                                                                                                    |
| Progress Report<br>Submission | Progress Report Submission                                                                                                    |                                                                                                    |
| Key Performance<br>Indicator  | Create Progress Report                                                                                                    |                                                                                                    |
| Summary Write Up              | <ul> <li>Please download the Progress F<br/>You may upload any supporting<br/>Do complete the 'Key Performar<br/>Click 'Save' to save any changes</li> </ul> | eport template provided, and upload your completed Progress Report.<br>document (single file or zip file).<br>c Indicator and 'Summary Write Up' sections.<br>and 'Submit' to submit your report |
|                               | Request Date:<br>Request Status:<br>Progress Report Template:                                                                                                | 20-Oct-2014<br>Rejected By RD<br>Pending Uploading                                                                                                    |
|                               | Financial Year:<br>Uploaded Progress Report:                                                                                                    | 2014<br>ErroMessage(KPI) xlsx                                                                                                    |

- 3. Figure 4: Progress Report Submission Details Page (Project has rejected progress report & no pending progress report)
- 4.)
- If the completed Progress Report request is a rejected request, user can click 'Create Progress Report' button to create a new Progress Report. (Refer to Figure 5)
- If the project has approved Progress Report of last financial year, user can click 'Submit Progress Report' to create a Progress Report for this

- )

#### financial year. (Refer to

| Progress Report         Project Details Page         Ong         Progress Report         Progress Report         Progress Report         Orget Definition         Vibrission         Key Performance         Indicator |                               |
|----------------------------------------------------------------------------------------------------|-------------------------------|
| Project Details Page Close Window Project D NMRC Progress Report Submission Key Performance Indicator                                                                                                    |                               |
| Project D<br>NMRC Progress Report Submission Key Performance Indicator                                                                                                    |                               |
| Progress Report<br>Submission<br>Key Performance<br>Indicator<br>Create Progress Report                                                                                                    | ject Status<br>1 <b>going</b> |
| Key Performance Create Progress Report                                                                                                    |                               |
|                                                                                                    |                               |
| Summary Write Up You may upload any supporting document (single file or zip file). Do complete the "Key Performance Indicator' and 'Summary Write Up' sections.                                                        |                               |
| History Click 'Save' to save any changes and 'Submit' to submit your report                                                                                                    |                               |
| Request Date: 20-Oct-2014                                                                                                    |                               |
| Request Status: Rejected By RD                                                                                                    |                               |
| Progress Report Template: Pending Uploading                                                                                                    |                               |
| Financial Year: 2014                                                                                                    |                               |
| Uploaded Progress Report: ErroMessage(KPI).xlsx                                                                                                    |                               |

- Figure 4: Progress Report Submission Details Page (Project has rejected progress report & no pending progress report)

| Progress Report               |                                                                                                    |                                                                                                    |                           |
|-------------------------------|----------------------------------------------------------------------------------------------------|----------------------------------------------------------------------------------------------------|---------------------------|
| 🗐 Project Details Page        | Close Window                                                                                                  |                                                                                                    |                           |
| Project ID<br>NMRC            |                                                                                                    |                                                                                                    | Project Status<br>Ongoing |
| Progress Report<br>Submission | Progress Report Submission                                                                                    |                                                                                                    |                           |
| Key Performance<br>Indicator  | Create Progress Report                                                                                        |                                                                                                    |                           |
| Summary Write Up              | You may upload any supporting do<br>Do complete the 'Key Performance<br>Click 'Save' to save any changes at   | sont temprate provided, and upload your completed Progress Report.<br>cument (single file or zip file)<br>Indicator' and "Summary Write Up' sections.<br>nd "Submit" for exothet your report |                           |
| Filstory                      | Request Date:<br>Request Status:<br>Progress Report Template:<br>Financial Year:<br>Uploaded Progress Report: | 20-Oct-2014<br>Rejected By RD<br>Pending Uploading<br>2014<br><u>ErroMessage(KPI) xlsx</u>                                                                                                   |                           |

Figure 4: Progress Report Submission Details Page (Project has rejected progress report & no pending progress report)

| Progress Report               |                                                                                                    |                                                                                                    |                           |
|-------------------------------|----------------------------------------------------------------------------------------------------|----------------------------------------------------------------------------------------------------|---------------------------|
| Project Details Page          | e 🔤 Close Window                                                                                                    |                                                                                                    |                           |
| Project ID<br>NMRC            |                                                                                                    |                                                                                                    | Project Status<br>Ongoing |
| Progress Report<br>Submission | Progress Report Submission                                                                                               |                                                                                                    |                           |
| Key Performance<br>Indicator  | Submit Progress Report                                                                                                   |                                                                                                    |                           |
| Summary Write Up              | Please download the Progress Report to<br>You may upload any supporting docume<br>Do complete the 'Key Performance Indic | mplate provided, and upload your completed Progress Report.<br>nt (single file or zip file)<br>;ator' and 'Summary Write Up' sections. |                           |
| History                       | Click Save to save any changes and S                                                                                     | ubmit' to submit your report                                                                                                    |                           |
|                               | Request Date:                                                                                                    | 26-Sep-2014                                                                                                    |                           |
|                               | Request Status:<br>Progress Report Template:                                                                             | Approved<br>Pending Uploading                                                                                                    |                           |
|                               | Financial Year:<br>Uploaded Progress Report:                                                                             | 2014<br><u>Note - 20140402.docx</u>                                                                                                    |                           |

Figure 5: Progress Report Submission Details Page (Project has approved progress report & no pending progress report)

If there is no completed / pending Progress Report request, then a new request page will be displayed. User can start to provide his/her inputs on the new request page. (Refer to Figure

| Progress Report               |                                                                                                    |                                                                                                    |
|-------------------------------|----------------------------------------------------------------------------------------------------|----------------------------------------------------------------------------------------------------|
| Project Details Page          | e Close Window                                                                                      |                                                                                                    |
| Project ID<br>NMRC            |                                                                                                    | Project Status<br>Ongoing                                                                                                    |
| Progress Report<br>Submission | Progress Report Submission                                                                          |                                                                                                    |
| Key Performance<br>Indicator  | Create Progress Report                                                                              |                                                                                                    |
| Summary Write Up              | Please download the Progress R<br>You may upload any supporting<br>Do complete the 'Key Performance | eport template provided, and upload your completed Progress Report.<br>locument (single file or zip file).<br>e Indicator and "Summary Write Up' sections. |
| History                       | Click 'Save' to save any changes                                                                    | and 'Submit' to submit your report                                                                                                    |
|                               | Request Date:                                                                                       | 20-Oct-2014                                                                                                    |
|                               | Request Status:                                                                                     | Rejected By RD                                                                                                    |
|                               | Progress Report Template:                                                                           | Pending Uploading                                                                                                    |
|                               | Financial Year:                                                                                     | 2014                                                                                                    |
| 6                             | Uploaded Progress Report:                                                                           | ErroMessage(KPI).xlsx                                                                                                    |

Figure 4: Progress Report Submission Details Page (Project has rejected progress report & no pending progress report)

| 5.                              | )                                                                                                    |                                                    |                                                    |                    |                                  |  |
|---------------------------------|----------------------------------------------------------------------------------------------------|----------------------------------------------------|----------------------------------------------------|--------------------|----------------------------------|--|
| Progress Report                 |                                                                                                    |                                                    |                                                    |                    |                                  |  |
| 🗐 Project Details Page          | 😔 Save as Draft 🛛 😔 Submit 🛛 🥫 Clos                                                                                                    | e Window                                           |                                                    |                    |                                  |  |
| Project ID<br>NMRC/CBRG/0002/20 | )14                                                                                                    |                                                    |                                                    |                    | Project Status<br><b>Ongoing</b> |  |
| Progress Report<br>Submission   | Progress Report Submission                                                                                                    |                                                    |                                                    |                    |                                  |  |
| Key Performance<br>Indicator    | Please download the Progress Report te<br>You may upload any supporting documen<br>Development the Your supporting document<br>Indiana and the Your support of the support<br>Network and the Your support of the support<br>Network and the Your support of the support<br>Network and the Your support of the support<br>Network and the Your support<br>Network and the Your support of the support<br>Network and the Your support of the support<br>Network and the Your support of the support<br>Network and the Your support of the support<br>Network and the Your support of the support<br>Network and the Your support of the support<br>Network and the Your support of the support<br>Network and the Your support of the support<br>Network and the Your support of the support<br>Network and the Your support of the support<br>Network and the support of the support<br>Network and the support of the support<br>Network and the support of the support<br>Network and the support<br>Network and the support of the support<br>Network and the support<br>Network and the supp | mplate provided, and<br>nt (single file or zip fil | d upload your comp<br>le).<br>//ite l.lel eastigge | oleted Progress Re | port.                            |  |
| Summary Write Up                | Click 'Save' to save any changes and 'Su                                                                                                    | bmit to submit your r                              | eport                                              |                    |                                  |  |
| History                         | Request Date:                                                                                                    | 19-Dec-2014                                        |                                                    |                    |                                  |  |
|                                 | Request Status:                                                                                                    | Draft                                              |                                                    |                    |                                  |  |
|                                 | Progress Report Template:                                                                                                    | Pending Upload                                     | ing                                                |                    |                                  |  |
|                                 | Financial Year:                                                                                                    | 2014                                               |                                                    |                    | _                                |  |
|                                 | Progress Report:                                                                                                    |                                                    | Browse                                             | 懀 Upload           |                                  |  |
|                                 | Supporting Document:                                                                                                    |                                                    | Browse                                             | 懀 Upload           |                                  |  |
|                                 | Milestones 1 item(s)                                                                                                    |                                                    |                                                    |                    |                                  |  |
|                                 | Description                                                                                                    | Start Month                                        | Duration<br>(Months)                               | Status             | Justification                    |  |
|                                 | hgh                                                                                                    | 4                                                  | 12                                                 | Select One         |                                  |  |
|                                 |                                                                                                    |                                                    |                                                    |                    |                                  |  |
|                                 |                                                                                                    |                                                    |                                                    |                    |                                  |  |
| Project Details Page            | 📀 Save as Draft 🛛 📀 Submit 🛛 🕫 Clos                                                                                                    | e Window                                           |                                                    |                    |                                  |  |
|                                 |                                                                                                    |                                                    |                                                    |                    |                                  |  |

Figure 6: Progress Report Submission Details Page (New Request)

- 6. On the Progress Report Submission Section (Refer to Figure 6)
  - Download the Template, if any. A template for PI to download to fill in for Progress Report submission. System displays 'Pending Uploading' if no template is found.
  - Upload the Progress Report. This is a mandatory field.

- Upload 'Supporting Document', if any. Please refer to '<u>Validation Rules</u> for <u>Uploaded Document(s)</u>' for criteria of a valid uploaded file.
- Edit all milestone entries: Select status of each milestone and enter the Justification of each milestone. Milestone information will only be displayed if it is available in projects and Justification is compulsory if Status is selected as 'Delayed'.
- 7. On the Key Performance Indicator Section (Refer to Error! Reference source not found.)
  - Click on the Edit button in next to the selected KPI item. Details of the KPI items will be displayed.
  - Add new entries by entering values in the input screen and click 'Save' button.
  - The entries will be editable where Financial Year is the same as current Financial Year or the Previous 2 Financial Years.
  - Deletion of past submitted report KPI items is not allowed.
- 8. On the 'Summary Write-up' Section, user may edit each summary write-up item, where necessary. (Refer to Error! Reference source not found.)

| Progress Report               |                                               |        |          |        |          |                 |                        |        |          |
|-------------------------------|-----------------------------------------------|--------|----------|--------|----------|-----------------|------------------------|--------|----------|
| Project Details Pag           | e 📕 Save 🤡 Submit 🥫 Close Window              |        |          |        |          |                 |                        |        |          |
| Project ID                    |                                               |        |          |        |          | Project<br>Ongo | Status<br>D <b>ing</b> |        |          |
| Progress Report<br>Submission |                                               | Over   | all      | EV     | 2013     | F               | /2014                  | E      | 2015     |
| K D (                         | Key Performance Indicator                     | Target | Achieved | Target | Achieved | Target          | Achieved               | Target | Achieved |
| Key Performance<br>Indicator  | Human Capital                                 |        |          |        |          |                 |                        |        |          |
| Summary Write Up              | No. of Post-Docs employed                     | 1      | 0        | 0      | 0        | 0               | 0                      | 0      | 0        |
|                               | No. of PhD students trained and graduated     | 1      | 0        | 0      | 0        | 0               | 0                      | 0      | 0        |
| History                       | No. of Master students trained and graduated  | 1      | 0        | 0      | 0        | 0               | 0                      | 0      | 0        |
|                               | Intellectual Capital                          |        |          |        |          |                 |                        |        |          |
|                               | No. of Invention Disclosures                  |        | 0        | 0      | 0        | 0               | 0                      | 0      | 0        |
|                               | No. of publications in peer reviewed journals | 1      | 0        | 0      | 0        | 0               | 0                      | 0      | 0        |

9. Click on the 'Submit' button to submit the request.

Figure 7: Key Performance Indicator Section

| Progress Report               |                                                                    |                                                                                                    |                                                                                                    |
|-------------------------------|--------------------------------------------------------------------|----------------------------------------------------------------------------------------------------|----------------------------------------------------------------------------------------------------|
| Project Details Page          | R Save                                                             | 📀 Submit                                                                                                    | Close Window                                                                                                    |
| Project ID                    |                                                                    |                                                                                                    | Project Status<br>Ongoing                                                                                                    |
| Progress Report<br>Submission | 1. Key Achie                                                       | evements                                                                                                    |                                                                                                    |
| Key Performance<br>Indicator  | O Please                                                           | use this section                                                                                                    | to briefly highlight significant accomplishments attained                                                                                                    |
| Summary Write Up              | P 7                                                                |                                                                                                    | a                                                                                                    |
| History                       |                                                                    |                                                                                                    |                                                                                                    |
|                               | 2. Benefits to<br>a) Healt<br>outcome<br>b) Econ<br>and any<br>B I | h outcomes - Sing<br>h outcomes - Si<br>es of the nation <sup>*</sup><br>omic outcomes<br>industry-related<br><u>U</u> SX <sub>a</sub> X <sub>a</sub> | appore<br>ate the clinical application(s), direct and/or potential, of the research project which improves clinical service or healthcare<br>*<br>- Describe any patentable/commercially exploitable results, the follow-up arrangements that have been made or are planned,<br>I collaborations. c) Others |

Figure 8: Summary Write-up Section

#### 1.1.3.2 Submit Revision/Withdraw Request

In the event that HI (RD/RDO) or GM returns the request, the request status will be updated to the following respectively:

- 1. Return to PI by RDO
- 2. Return to PI by RD
- 3. Return to PI by GM

System will send an email to notify PI on the returned request; he/she will be able to revise the request by login into nGager. Upon a successful login, the PI will be able to view the returned request on his/her task list:

|                                                                                                    | 📾 Edit Profile 🔚 Logout                                                                               |                                                                                                    |  |  |  |
|----------------------------------------------------------------------------------------------------|----------------------------------------------------------------------------------------------------|----------------------------------------------------------------------------------------------------|--|--|--|
|                                                                                                    | Home Active Grant Calls My Items My Projects                                                          | NMRC Awarded Projects                                                                                 |  |  |  |
| Announcement<br>Welcome to nGager - the NMRC Grant Application and Grant E<br>designated for researchers and grant managers who are invol<br>qualify are welcomed to apply. | Svaluation for Research system. The system is<br>lived in NMRC grants. All researchers who<br>Program | nding For Your Action (0)<br>ems Pending for your Actions (1)<br>rn to PI by RD (1)<br>ess Report (1) |  |  |  |

Figure 9: Progress Report – Request returned by RD (Task List) Page

List of project(s) with the same status will be displayed when the PI clicks on the 'Progress Report' link in the task list shown in Figure 9:

| MINISTRY OF HEALTH                       | nGager                                 | Edit Profile Elagout |                    |          |             |                        |                             |
|------------------------------------------|----------------------------------------|----------------------|--------------------|----------|-------------|------------------------|-----------------------------|
| Singapore                                | indugoi 🖉                              | Home                 | Active Grant Calls | My Items | My Projects | NMR                    | C Awarded Projects          |
| Progress Report S                        | earch                                  |                      |                    |          |             |                        |                             |
| Search:                                  | Search By : Project Title, Project Sta | tus, Project ID      |                    |          |             |                        |                             |
| Progress Report 1 item(<br>Project Title | 5)                                     | Application ID       | Project ID         | Host     | Institution | Principle Investigator | Request Date<br>30-Jul-2014 |
| 1                                        |                                        |                      |                    |          |             |                        |                             |

Figure 10: Progress Report – Request returned by RD Page

To revise the request, click on the Edit icon  $\square$  next to the Project Title:

| Progress Report               |                                                                                                    |                                                                               |                                |                                                                          |                                 |  |  |
|-------------------------------|----------------------------------------------------------------------------------------------------|-------------------------------------------------------------------------------|--------------------------------|--------------------------------------------------------------------------|---------------------------------|--|--|
| 📄 Project Details Page        | 📕 Save 🛛 📀 Withdraw Red                                                                                                    | uest 🧿 Submit Revision                                                        | o Close Window                 |                                                                          |                                 |  |  |
| Project ID                    |                                                                                                    |                                                                               |                                | P                                                                        | roject Status<br><b>Ongoing</b> |  |  |
| Progress Report<br>Submission | Progress Report Submis                                                                                                    | sion                                                                          |                                |                                                                          |                                 |  |  |
| Key Performance<br>Indicator  | Please download the Progress Report template provided, and upload your completed Progress Report.<br>You may upload any supporting document (single file or zip file).            |                                                                               |                                |                                                                          |                                 |  |  |
| Summary Write Up              | Click 'Save' to save any cha                                                                                                    | nges and 'Submit' to submit your                                              | vrite Op sections.<br>report   |                                                                          |                                 |  |  |
| History                       | Request Date:<br>Request Status:<br>Progress Report Template:<br>Financial Year:<br>Progress Report:<br>Uploaded Progress Report:<br>Supporting Document:<br>Milestones 1 item(s) | 19-Dec-2014<br>Return to Pl by<br>Pending Uploa<br>2014<br><u>Sample.docx</u> | RD<br>ding<br>Browse<br>Browse | 👚 Upload                                                                 |                                 |  |  |
|                               | Description<br>hgh<br>Research Director                                                                                                    | Start Month<br>4                                                              | Duration<br>(Months)<br>12     | Status     Justification       In Progress     Image: Some justification |                                 |  |  |
|                               | Date:<br>Status:<br>Comments:                                                                                                    | Return To PI<br>Return                                                        |                                |                                                                          |                                 |  |  |

Figure 11: Progress Report – Revise Request returned by RD Page

The PI can simply click on the 'Submit Revision' button upon revision. If he/she decides to withdraw the request, then the PI can click on 'Withdraw Request' button. (Refer to Figure 11)

### 1.1.3.3 Viewing of Request History

PI will be notified upon approval of his/her Progress Report request. History of Progress Report request can be viewed by clicking on the 'History' tab:

| Progress Report                     |                                    |                |                           |  |  |  |
|-------------------------------------|------------------------------------|----------------|---------------------------|--|--|--|
| Project Details Page 🧟 Close Window |                                    |                |                           |  |  |  |
| Project ID                          |                                    |                | Project Status<br>Ongoing |  |  |  |
| Progress Report                     |                                    |                |                           |  |  |  |
| Submission                          |                                    |                |                           |  |  |  |
| Key Performance                     | Progress Report Submission History | 1 item(s)      |                           |  |  |  |
| Indicator                           | Request Date                       | Financial Year | Status                    |  |  |  |
| Summary Write Un                    | 😭 30-Jul-2014                      | 2014           | Return to PI by RD        |  |  |  |
| ounnury tinto op                    | 1                                  |                |                           |  |  |  |
| History                             |                                    |                |                           |  |  |  |
|                                     |                                    |                |                           |  |  |  |

Figure 12: Progress Report – History Page

## 2 Appendix

## 2.1 Project Status

- Ongoing
- Completed
- Outstanding
- Closed
- Suspended
- Terminated
- Withdrawn
- Expired

## 2.2 Validation Rules for Uploaded Document(s)

- 1. File size must be greater than zero.
- 2. Must not exceed 10MB
- 3. Allowed file types:
  - a) .doc, .docx
  - b) .xls, .xlsx
  - c) .csv
  - d) .pdf
  - e) .jpeg, .jpg
  - f) .gif